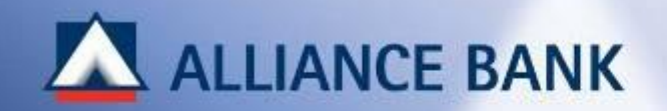

## **Requesting for TAC**

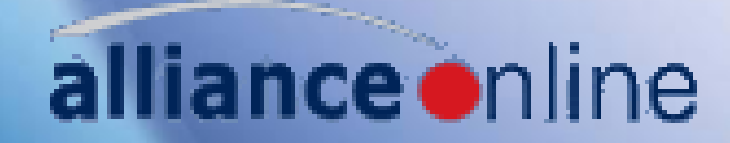

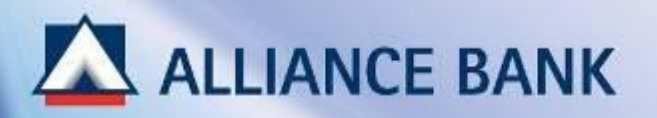

## Log on to <u>www.allianceonline.com.my</u>

| anking Made Revisional                                                                    |                                                                                         | alliance                                       |
|-------------------------------------------------------------------------------------------|-----------------------------------------------------------------------------------------|------------------------------------------------|
| Welcome to <b>alliance</b> online                                                         | Registration & Login First Time Registration                                            | Need assistance?                               |
| Jsername                                                                                  | <ul> <li>How to Register?</li> <li>Forgot Username / Password</li> </ul>                | Call us at 03-5516 9988<br>or send us an email |
| Clear                                                                                     | Other Links View e-Rates                                                                |                                                |
| Security Alert                                                                            | Notices                                                                                 | ny Depoticion                                  |
| ALWAYS verify your allianceonline Secure Phrase before you login!                         | <ul> <li>allianceonline e-Fixed Deposit / e-</li> </ul>                                 | Investment Account                             |
| ank account details.                                                                      | <ul> <li>allianceonline Alerts &amp; Notification</li> <li>DiCi Bill Baymont</li> </ul> | S                                              |
| IEVER reveal your bank account details / ATM PIN / internet banking<br>assword to anyone. | <ul> <li>Why Pay More?</li> </ul>                                                       |                                                |
| IEVER follow instruction from any unknown party to do banking                             |                                                                                         |                                                |
| IEVER he a victim of schemes that sound too good to be true                               |                                                                                         |                                                |

Best viewed on Internet Explorer 7 & above, Firefox and Chrome Privacy Policy | Client Charter | Customer Service Charter | Terms & Conditions

Copyright © 2015 Alliance Bank Malaysia Berhad

**ALLIANCE BANK** 

> Upon login, select a transaction that requires TAC, e.g. "Pay Bills".

| ALLIANCE BAN<br>Banking Made Person                                                                                                    | IK<br>nal                                                                              |                                                                                                    |                                                | <b>alliance</b> online |
|----------------------------------------------------------------------------------------------------|----------------------------------------------------------------------------------------|----------------------------------------------------------------------------------------------------|------------------------------------------------|------------------------|
| Welcome, azizah!                                                                                                    |                                                                                        |                                                                                                    |                                                | » Log Off              |
| Quick Links 📴 FD/IA-i Pla                                                                                                    | cement 📴 FD/IA-i/GIA Renewal                                                           | Instruction 📴 FD/IA-i/GIA Withdrawal                                                                                                    |                                                | [Edit]                 |
| <ul> <li>Home</li> <li>My Deposits</li> <li>My Cards</li> <li>My Borrowings</li> <li>Payments</li> <li>Payments</li> <li>Pay Myself</li> <li>Pay Others         <ul> <li>In Alliance Bank</li> <li>In Other Bank</li> <li>Pay Cards</li> <li>Pay Loans / Financing</li> <li>Pay Bills</li> </ul> </li> </ul> | Pay Bills<br>Pay To                                                                    | <ul> <li>Favourite Bill</li> <li>Other Bill</li> <li>Payee Category</li> <li>Telecommuni</li> <li>Payee Name</li> <li>MAXIS POS</li> </ul> | ications 💌                                     |                        |
| <ul> <li>e-Transaction Status</li> <li>Stock Trading Sign On</li> <li>e-Statement</li> </ul>                                                                                                    | <ul> <li>Please be advised to make a</li> <li>Payment limit may vary for di</li> </ul> | ny bill payment via allianceonline at least 5 business day<br>fferent billers. Please refer to the Daily Limit of the select               | s before the payment due date.<br>ted billers. |                        |

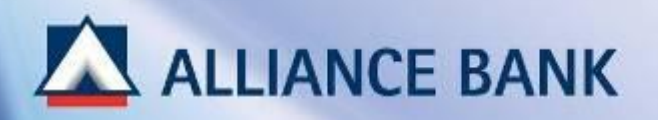

 $\succ$  Enter the details and confirm the transaction.

|                                                                 |                                          |       |                             |                    | /                      |
|-----------------------------------------------------------------|------------------------------------------|-------|-----------------------------|--------------------|------------------------|
| ALLIANCE BAN<br>Banking Made Russon                             | IK<br>nal                                |       |                             |                    | <b>alliance</b> online |
| Welcome, azizah!                                                |                                          |       |                             |                    | » Log Off              |
| Quick Links 📴 FD/IA-i Pla                                       | cement 📴 FD/IA-i/GIA Renewal Instruction | n 📴 F | D/IA-i/GIA Withdrawal       |                    | [Edit]                 |
| <ul> <li>Home</li> <li>My Deposits</li> <li>My Cards</li> </ul> | Pay Bills                                |       |                             |                    |                        |
| My Borrowings                                                   | Payee Name                               | :     | MAXIS POS                   |                    |                        |
| Payments     Favourites                                         | From Account                             | :     | CURRENT A/C - OTHERS 01019- | MYR 154,270.12 💌   |                        |
| Pay Myself     Pay Others                                       | Bill Account No                          | :     | 815898788                   | View Sample        |                        |
| In Alliance Bank                                                | Handphone Number                         | -     |                             |                    |                        |
| In Other Bank + Pay Cards                                       | Customer Name<br>Amount (RM)             |       | Daily Li                    | <br>imit: 1,000.00 |                        |
| <ul> <li>Pay Loans / Financing</li> <li>Pay Bills</li> </ul>    | Effective Date                           | :     | 22/01/2013                  |                    |                        |
| e-Transaction Status                                            | Set this as a repeat payment?            |       | Tes O No                    |                    |                        |
| <ul> <li>Stock Trading Sign On</li> <li>e-Statement</li> </ul>  |                                          |       | Back Clear Submit           |                    |                        |

## **ALLIANCE BANK**

- > Click on "Request TAC" in the transaction confirmation page.
- > TAC will be sent to your mobile phone number via SMS.

| Banking Made Perso                                                                                       | IK<br>nal                                                                            |                                                                                                    | alliance online |
|----------------------------------------------------------------------------------------------------|--------------------------------------------------------------------------------------|----------------------------------------------------------------------------------------------------|-----------------|
| Welcome, azizah!                                                                                         |                                                                                      |                                                                                                    | » Log Off       |
| Quick Links 📴 FD/A-i Pla                                                                                 | cement 📴 FD/IA-i/GIA Renewal Instruction                                             | ED/IA-I/GIA Withdrawal                                                                                | [Edit]          |
| <ul> <li>Home</li> <li>My Deposits</li> <li>My Cards</li> <li>My Borrowings</li> <li>Payments</li> </ul> | Please check the details below before co<br>Click on "Request TAC" for a Transaction | mation<br>onfirming the payment.<br>In Authorization Code to be sent to your registered mobile phone. |                 |
| <ul> <li>Favourites</li> <li>Pay Myself</li> <li>Pay Others</li> </ul>                                   | Payee Name<br>From Account                                                           | : MAXIS POS<br>: CURRENT A/C - OTHERS 01019-                                                          |                 |
| In Alliance Bank<br>In Other Bank<br>• Pay Cards<br>• Pay Loans / Financing<br>• Pay Bills               | To Bill Account Number<br>Handphone Number<br>Customer Name<br>Amount (RM)           | : 815898788<br>: 012230513<br>: MaX<br>: 10.00                                                        |                 |
| e-Transaction Status                                                                                     | Effective Date                                                                       | : 22-Jan-2013                                                                                         |                 |
| <ul> <li>Stock Trading Sign On</li> <li>e-Statement</li> </ul>                                           | Transaction Authorization Code                                                       | : Request TAC                                                                                         |                 |

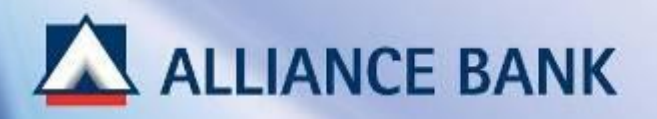

> Enter the TAC and click on "Confirm".

| Banking Made Porson                                                                                                    | K                                                                                                    |                                                                                                   | alliance enline |
|----------------------------------------------------------------------------------------------------|----------------------------------------------------------------------------------------------------|---------------------------------------------------------------------------------------------------|-----------------|
| Welcome, azizah/                                                                                                    |                                                                                                    |                                                                                                   | + Log Off       |
| Quick Links 📴 FDIA-i Pa                                                                                                    | cement 👔 FD/A-I/GIA Renewal Instruction                                                                     | FDIA-IQIA Wendrawal                                                                               | [Edk]           |
| <ul> <li>Home</li> <li>My Deposits</li> <li>My Cards</li> <li>My Borrowings</li> <li>Payments</li> </ul>                                                                                                | Pay Bills - Confirm<br>Please check the details below before co<br>Click on "Request TAC" for a Transaction | nation<br>nfirming the payment.<br>Authorization Code to be sent to your registered mobile phone. |                 |
| <ul> <li>Favourites</li> <li>Pay Myself</li> <li>Pay Others <ul> <li>In Allance Bank</li> <li>In Other Bank</li> </ul> </li> <li>Pay Cards</li> <li>Pay Loans / Financing</li> <li>Pay Bills</li> </ul> | Payee Name<br>From Account<br>To Bill Account Number<br>Handphone Number<br>Customer Name<br>Amount (RM)    | : MAXIS POS<br>: CURRENT A/C - OTHERS 01019-<br>: 815898788<br>: 0122330513<br>: MaX<br>: 10.00   |                 |
| e-Transaction Status<br>Stock Trading Sign On                                                                                                    | Effective Date                                                                                              | : 22-Jan-2013                                                                                     |                 |
| C e-Statement Cheque Services My e-Saving Account Fixed Deposit Rates & Charges                                                                                                    | Transaction Authorization Code                                                                              | Request TAC     TAC has been sent to your recommobile phone number 601223330     Back Coefirm     | oox             |

## **ALLIANCE BANK**

> Upon successful TAC verification, the transaction will be successful.

| Banking Made Bussmal                                                                                                    |                                                                                                    | allianceonline                                                                                                    |           |
|----------------------------------------------------------------------------------------------------|----------------------------------------------------------------------------------------------------|----------------------------------------------------------------------------------------------------|-----------|
| Welcome, azizah/                                                                                                    |                                                                                                    |                                                                                                    | . Log Off |
| Quick Links 📴 FD/A-i Pa                                                                                                    | cement 🗽 FD/A-JG/A Renewal Instruct                                                                              | on 🥫 FD/A-#GIA Withdrawal                                                                                                    | [Edt]     |
| <ul> <li>Home</li> <li>My Deposits</li> <li>My Cards</li> <li>My Borrowings</li> <li>Payments</li> </ul>                                              | Pay Bills - Acknown<br>Thank your Your instruction for this trank<br>Kindly print this page for future reference | owledgement<br>nafer has been completed.<br>Ince. Alternatively you can view this transaction from the Transaction Status pag | e.        |
| <ul> <li>Favourites</li> <li>Pay Myself</li> <li>Pay Others <ul> <li>In Aliance Bank</li> <li>In Other Bank</li> </ul> </li> <li>Pay Cards</li> </ul> | Reference Number<br>Transaction Status<br>Payee Name<br>From Account                                             | : 500534<br>: Successful<br>: MAXIS POS<br>: CURRENT A/C - OTHERS 01019-                                                      |           |
| Pay Loans / Financing     Pay Bills                                                                                                    | To Bill Account Number                                                                                           | : 815898788                                                                                                    |           |
| e-Transaction Status                                                                                                    | Customer Name                                                                                                    | : MaX                                                                                                    |           |
| Stock Trading Sign On                                                                                                    | Amount (RM)                                                                                                    | : 10.00                                                                                                    |           |
| Cheque Services                                                                                                    | Effective Date                                                                                                   | : 22-Jan-2013                                                                                                    |           |
| Fixed Deposit     Rates & Charges                                                                                                    | Balance After Payment(RM)<br>Transaction Date / Time                                                             | 1 154,260.12<br>1 22-Jan-2013 09:54 AM                                                                                        |           |
| <ul> <li>My Mailbox</li> <li>My Profile</li> </ul>                                                                                                    |                                                                                                    | Get Receipt Add To Favourite Make Another Payme                                                                               | ot        |